# 6. Stockroom Purchasing

#### **Overview**

This quick guide will show you how to purchase items through the stockroom you are allocated to (see rules below).

- Researchers and DLPs can submit Stockroom purchases.
- Stockroom purchases do not require DLP approval, and these requests should never be sent to the STC or UniServices purchasing.
- 1. Source Search
- 2. Add items to shopping cart
- 3. Review shopping cart
- 4. Checkout and submit
- 5. Transferring barcoded items

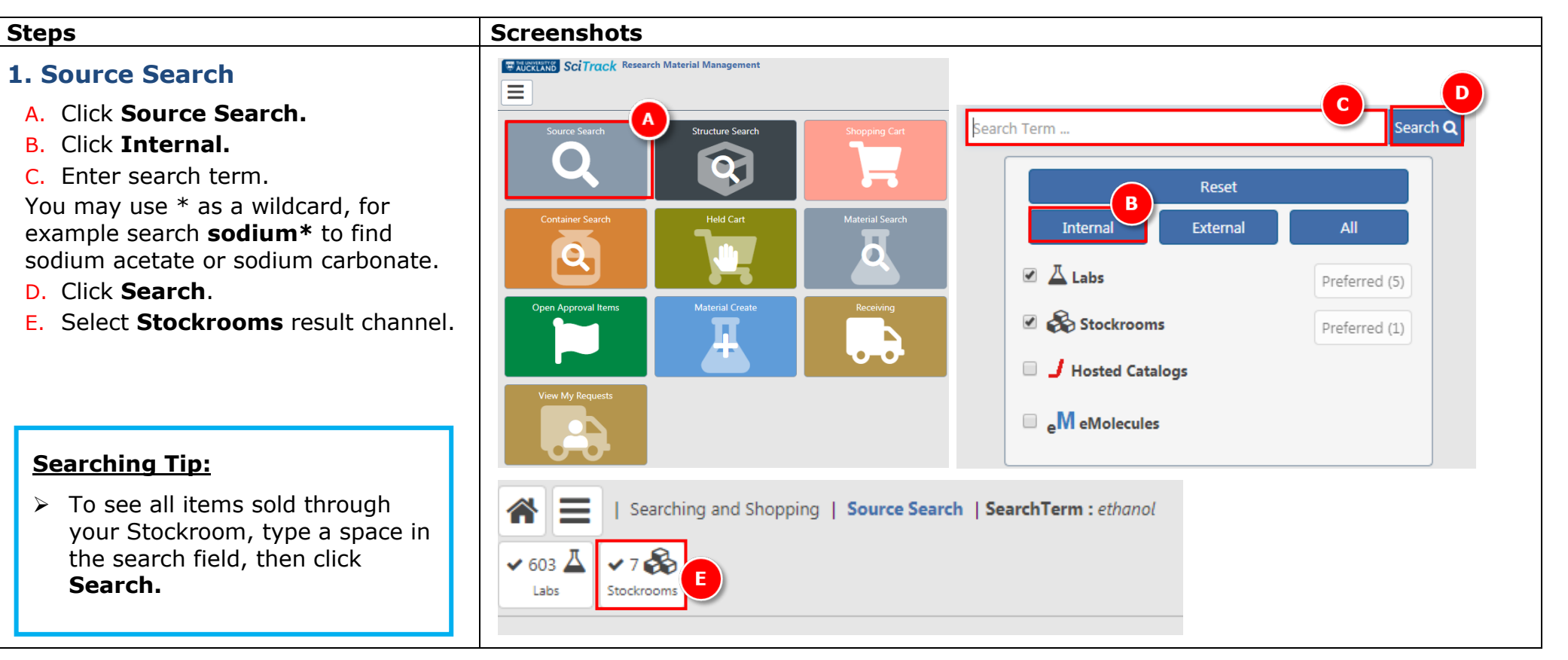

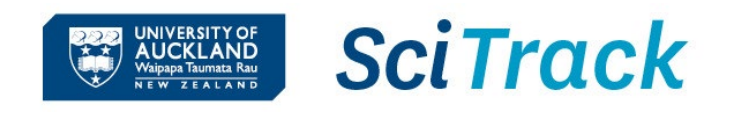

## SciTrack Quick Guide - Stockroom Purchasing (Version 3.0)

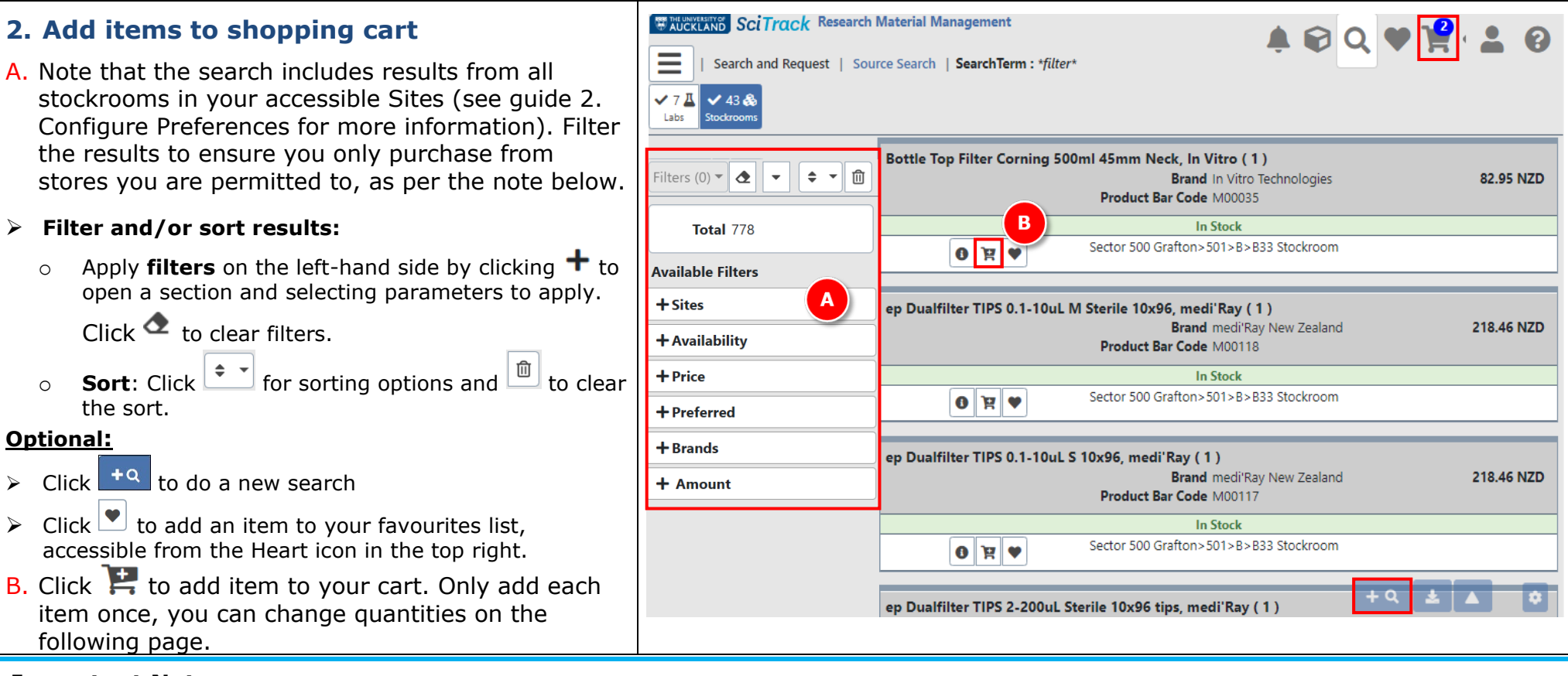

#### **Important Note**

Please ensure you only submit purchase requests from stores that you are permitted to as per the rules below:

| Store Sector                             | Terms of use                                                                               |
|------------------------------------------|--------------------------------------------------------------------------------------------|
| Sector 100 City                          | Staff/students of the School of Biological Sciences or who work in labs in Sector 100.     |
| (School of Biological Sciences)          |                                                                                            |
| Sector 300 City                          | Staff/students of the School of Chemical Sciences or who work in labs in Sector 300.       |
| (School of Chemical Sciences)            |                                                                                            |
| Sector 500 Grafton                       | Non-chemical items may be purchased by any SciTrack user, but these must be collected from |
| (Faculty of Medical and Health Sciences) | the Grafton stores, 501-B33. Chemicals may only be purchased for use within Sector 500.    |

SciTrack

UNIVERSITY OF AUCKLAND Waipapa Taumata Rau

## SciTrack Quick Guide – Stockroom Purchasing (Version 3.0)

| 3. Review shopping cart                            | SciTrack                               | Research Material Ma             | nagement               |                                                                                         |                    | 1 0                |
|----------------------------------------------------|----------------------------------------|----------------------------------|------------------------|-----------------------------------------------------------------------------------------|--------------------|--------------------|
| C. Click 🏴 to view cart.                           | Searching                              | and Shopping   Sou               | rce Search   SearchTer | rm :                                                                                    | $\overline{}$      | C                  |
| D. Optional:                                       | SciTrack Research Mat                  | erial Management                 |                        |                                                                                         |                    |                    |
| a. Change <b>order</b>                             | Search and Request   Shoppir           | ig Cart                          |                        |                                                                                         | ÷ • •              |                    |
| <b>quantity</b> with the drop<br>down, or manually | Add Type In Item + Proceed To Checkout | » E                              | Cart Na<br>Cart Cre    | ame STCUser-Seven00004060<br>reator Sciquest UAT User-Seven (1560307846818@test.aucklar | d.ac.nz)           |                    |
| typing a quantity.                                 | Stockroom                              |                                  |                        |                                                                                         |                    |                    |
| b. <b>Delete</b> item from cart.                   | 10ul TIPS Eclip:                       | se Loading System 14x96, Interla | ab                     |                                                                                         |                    |                    |
| E. Proceed to checkout.                            | D N/A                                  |                                  | Brand<br>Interlab      | Customer Catalog #<br>Lab 352IL                                                         | Order Qty 1        | ·                  |
| Neter                                              |                                        |                                  |                        | <b>Mfr Part #</b><br>LC1036 260                                                         | Price<br>26.25 NZD | Total<br>26.25 NZD |
| Note:<br>Hosted Catalogue and Type In              |                                        |                                  |                        | Product Bar Code<br>M00134                                                              |                    |                    |
| items should never be                              |                                        | Room<br>B33 Stockroom            |                        |                                                                                         |                    |                    |
| combined with Stockroom                            |                                        |                                  |                        | In Stock                                                                                |                    |                    |
| requests.                                          |                                        |                                  |                        |                                                                                         |                    |                    |

**SciTrack** 

UNIVERSITY OF AUCKLAND Waipapa Taumata Rau

## SciTrack Quick Guide – Stockroom Purchasing (Version 3.0)

## 4. Checkout and submit

A. Complete the fields (*Refer to Appendix*).

**To be able to select a valid cost centre**, you may need to change the Recipient to the person whose account you are charging (e.g. the PI or your supervisor). Select the Recipient field then type EITHER the first or last name of the recipient. Wait a moment, then click the correct person's name. Once selected, the list of available cost centres will change.

Note: Changing the 'Deliver To' location will have no effect. You will need to collect your order from the Stockroom.

**Product Codes** should be entered in the Product Code field.

- B. Click Submit.
- C. Your order can be collected from the stockroom.
- A notification will be generated with a pdf report of your cart. Click the notification bell, then open the report by clicking

### 5. Transferring barcoded items

### **IMPORTANT:**

All items with barcodes purchased through the Stockroom need to be updated with the correct owner and location after purchase. Please see the SciTrack Quick Guide "10. Container Search and Operations" for instructions.

|                           | Deliver To *                                                                                     |                                                                                                    |   |
|---------------------------|--------------------------------------------------------------------------------------------------|----------------------------------------------------------------------------------------------------|---|
|                           | Sector 100 City>110>2>212 SBS Unwanted                                                           | d Chemicals                                                                                                    | ~ |
|                           | Cost Center *                                                                                    |                                                                                                    |   |
|                           | <ul> <li>✓ 4020</li> </ul>                                                                       |                                                                                                    |   |
|                           |                                                                                                  |                                                                                                    |   |
|                           |                                                                                                  |                                                                                                    |   |
| :81MR<br>118<br>Stockroom |                                                                                                  |                                                                                                    |   |
|                           |                                                                                                  | Cart Total<br>218.46 NZD                                                                                                    |   |
|                           |                                                                                                  |                                                                                                    |   |
|                           |                                                                                                  |                                                                                                    |   |
|                           |                                                                                                  |                                                                                                    |   |
|                           |                                                                                                  |                                                                                                    |   |
|                           |                                                                                                  |                                                                                                    |   |
|                           |                                                                                                  |                                                                                                    |   |
|                           | - M Sterile 10x96, medi'Ray<br>'Ray New Zealand<br>'Ray New Zealand<br>'B1MR<br>118<br>Stockroom | Deliver To *<br>Sector 100 City>110>2>212 SBS Unwanter<br>Cost Center *<br>4020<br>AU20<br>AU |   |

UNIVERSITY OF AUCKLAND Waipapa Taumata Rau SciTrack

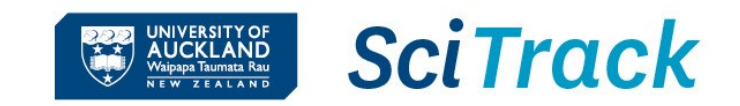

| Field Name   | Description                                                                                         |
|--------------|----------------------------------------------------------------------------------------------------|
| Recipient    | The recipient is the Principal Investigator who owns the Cost Centre account you are ordering from. |
| Cost Center  | You <b>must</b> have permission from your Principal Investigator to use the chosen Cost Centre.     |
|              | The cost centers available depend on who is selected as the Recipient of the order.                 |
| Product Code | <b>Product Codes</b> e.g. A76X or should also be entered into this field where applicable.          |